# 城市防汛决策气象服务系统

肖 刚,杜丽红,殷广亚 (漯河市气象局、河南 漯河 462300)

摘 要:介绍漯河市城市防汛决策气象服务系统的结构、主要功能和服务内容等。 关键词:城市防汛;决策服务;系统结构;系统功能

中图分类号;TP311.52 文献标识码;B

# 引 言

漯河市地处平原地区,城市排水受限。近年来,一旦出现 暴雨,部分路段常排水不及时,造成低洼地区积水,给生产和 生活带来不便,有时甚至带来严重的财产损失。积水深度和 完全排出时间,直接关系到以后生产和生活的安排,为此,在 大量的调查研究基础上,我们建立了城市防汛决策气象服务 系统,通过终端为相关部门提供气象服务信息,较以往的常规 预报产品更直观,可视性更强。

# 1 系统硬件配置

该系统由 I 台微机和 I 台大屏幕显示器组成, 主机与 儒 河市局局域网连接。

# 2 系统功能

#### 2.1 濃河市水系图

漯河市处于沙、澧河交汇处,上游地区的雨量常对漯河市 城市防汛造成大的压力。漯河市水系图介绍漯河市境内及上 游地区的河流分布情况。

#### 2.2 漯河市防汛参数图

介绍漯河市各水文站的警戒水位,保证水位和保证流量,显示实时水文信息,提供实时预警。

# 2.3 市区雨量图

显示市区各雨量监测点的实时雨量信息。 漯河市共建有 沙北,铁东、沙南、双龙等4个雨量监测点,雨量信息在市区行 政区域图上叠加显示。

# 2.4 市区积水预报图

根据即将发生的强降水情况和实时雨量信息,预测未来 漯河市 27 个汇流点的积水深度和排水时间等信息,在市区行 政区域图上叠加显示。根据降水参数,通过数字模型计算出 各汇流点的可能积水深度,有积水时还要计算出积水完全排 出的时间。对可能发生积水的地点在屏幕上用红色圆点显

收稿日期:2001-08-21

作者简介:肖 刚(1969 – ),男、河南汝南人,学士,工程近,从事モモ 預損工作 文章编号:1004-6372(2002)02-0044-02

示,提出警示。点击红色圆点,在屏幕上显示该点的相关内 容,包括地段名称,汇流面积,最大积水深度,排水时间等。

# 3 数学模式

#### 3.1 计算公式

研究发现,某一地段积水深度和排水时间除了与降水系数(J)有关外,还与该地段汇流面积(S)、排水管直径(d)、出水流速(V),地势系数(h)有关。降水系数 J 由 3 小时最大降水强度(I)和日降水总量(R)确定,表达式为 J = IR。积水深度(H)和排水时间(t)可表达为、

# $H = hSJ/d^2V$

### $t = (SR/900\pi d^2 V) - T_r$

式中, 1, 为降水持续时间。

通过实地调查之后,依据以上数学模型,建立了漯河市气 象与城市防汛系统,通过微机终端服务于社会。

3.2 积水深度、排水时间与有关参数的关系

3.2.1 降水强度

雨强越大,降水量越大,积水就越深,排水时间也就越长。 3.2.2 汇流面积

汇流面积相当于河流的流域,面积越大,积水往往越深。

3.2.3 地势系数

某排水口的汇流范围内,若高度落差较大,积水会越深。

3.2.4 排水管直径和出水流速 排水管直径越大,出水流速越快,排水就越顺畅。

# 4 服务指标

经过实际调查和数值模拟计算,得出相关服务指标。

4.1 降水系数等级划分

降水系数等级划分:1级, *J* < 400; 2级, 400 ≤ *J* < 1100; 3 级, 1100 ≤ *J* < 1600: 4级, *J* ≥ 1600。

4.2 主要积水地点服务参数 主要积水地点服务参数列附表。

### 5 程序设计

使用 Visual Basic 编程语言实现系统的功能。

**河南气象** 2002 年第 2 期

· 44 ·

# Norton Ghost 硬盘克隆软件使用方法

赵春阳,高 翔 (滑县气象局、河南 滑县 456450)

中图分类号: TP319

**文献**标识码:B

文章编号:1004-6372(2002)02-0045-01

Norton Ghost 是一个资料备份软件。它将硬盘的一个分 区或整个硬盘作为对象,打包压缩成一个映像文件 IMAGE.解 压时,把该映像文件恢复到对应的分区或硬盘中去。它可采 用硬盘对硬盘、分区对分区等方式。本文介绍 Norton Ghost 7. 0 的使用方法。

# 1备份

本机上执行 Ghost.exe、在工作界面中将鼠标移到"Local" 命令上、程序自动弹出下一级菜单、出现 Diskt 对整个硬盘备 份)、Partition(对分区备份)、Check(检查硬盘和备份文件是否 因分区硬盘破坏等造成备份或还原失败)3项。对分区备份。 选择 Partition、出现 To Partition(把一个分区完整地复制到另一 个分区中)、To Image(把分区制作为一个镜像文件存放)、From Image(镜像文件复原)、选择"To Image"。

出现的界面上列出了硬盘所用的一些基本参数,如果只 有一个硬盘,回车即可;如果两个硬盘、要选需备份的那块。

选中需备份的分区后、键人镜像文件的保存路径或文件 名、系统询问 No(无压缩)、Fast(快速)、High(高压缩率)。这里 的 Fast 生成的镜像文件所需时间最少,High 则是将分区压缩 后才保存下来,可节省大量硬盘空间。建议使用 High 模式, 完成后,备份文件以.gho 的后缀名保存在指定的目录中。

#### 2 恢 复

17

18

19

20

21

22

23

不能修复,或系统被破坏后不能启动、可用 Ghost 来快速还原 整个系统而不需要重装系统或软件。

具体做法:利用软件引导,在 Ghost 目录下执行 Ghost.exe 程序,在命令控制面板上依次选择"Local \ Partition \ From Image",选择需还原的文件名与还原硬盘的分区,确定操作无误 后点击"OK"恢复。

注意:① 确保要备份的系统十分千净稳定、最好将常用 软件全部安装、将系统中无用的垃圾文件清空,查杀病毒,并 进行磁盘碎片整理、以保证备份以前的系统处于最优化状态。 ② 检查要备份的源盘总共使用空间和准备存储镜像文件的 目标盘的空间大小,源盘和目标盘不能在同一分区、否则会导 致备份和恢复失败。④ 为保证备份数据的准确和备份速度、 尽量重启系统,在纯 DOS 环境下操作。

为节省硬盘空间、又便于数据的存放与安全,可把 IMAGE 文件 刻录成光盘,拿来即可恢复,省时省力。

- 3 经常用的 Ghost 参数
  - ----FRO 跳过错误,强制拷贝。
  - ---FX Ghost 工作完成后,自动回到操作平台。
  - ----RB 完成后自动重启。
  - ——F32 转换磁盘格式 F16 为 F32。
  - ----F64 转换磁盘格式 F16 为 64k/簇(仅用于 Win NT

附表 主要积水地点服务参数 日間 2 18 3 % 4 (8 減声 も沈面根/lon<sup>2</sup> 和水黄度 … 推水时间 ) 老人穿作 田 雅卢卧阿/h 枳⇒ 裂度/m 排 ─ 脸 P · h 积土革度 田 推りに回/h 2 D ۵ n n n ۵ ñ 0.5 60 0 σ 0 υ ũ Û 0.4 0 n. 0.5 23 0 0 0 0 βb 2.1 0 Ø 0 Ø Q 0 3 1.5 0 ß õ ρ 0 0 đ 3 3 2 б ø ø 0.3 0.5 0.3 T П. 6 4 0 ø 0 0.6 0.7 2 09 7 Т 0 0.4 0.5 37 ø 2 Πь 1 2 1 0 0 03 0 ø ı) ŋ 10 2 5 0 đ ø j) 0.5 đь ш 1.3 ø ß D n D Ō 0.3 12 1.2 Ð ß Ð n I) 0 04 0.5 31 ø 0.2 0.5 0.7 13 0 1 14 2.5 0 ø 0.5 1 ũ 6 15 βч 1.0 6.0 6 đ 2 Э 11 16 3.1 ß п 0.4 1 05 2 0.6

Т

10

(I

1.5

0.5

Ũ

0.5

0.1

0.3

07

п

0.6

0.7

0.5

15

1.5

2.5

ß

2

2

0.8

05

1.0

0.5

11

οя

0.2

中)、

走,墙点1~24 放水分别为:特区潜社、建委,市人大西,锦造厂,电大门前,市政府前,林生机候厂,人民公园、市政管理处,新大街,市大街、华,老大桥与游河路口,凌品公司,八一路面闸,王老宾馆,工农路与渭彝郡口,3515 工厂,双汇类团,铁口,烟厂有刀,金山站北段,万次街面带、解放船与湘江路口,八一路西到鼓路医院。

**河南气象** 2002 年第 2 期

4 1

26

38

2.1

50

39

26

ß

ø

ß

ß

• 45 •

2

đ

Û

Ð

Ð

ũ

0.7

n 7

D

0 B

0.5

đб